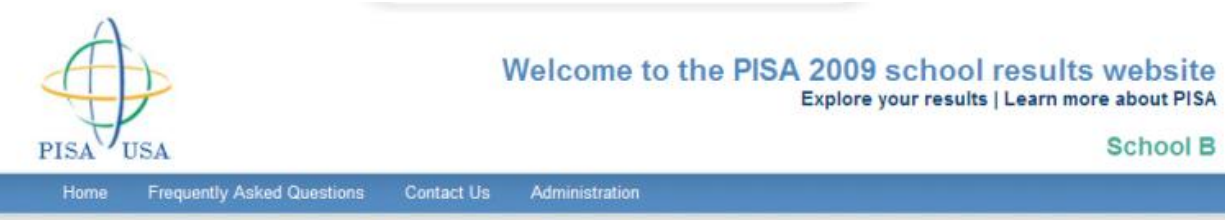

## Welcome to your school's PISA 2009 website

We are pleased to share your school's results on the Program for International Student. Assessment (PISA) 2009. This website allows you to compare your school's performance with that of the United States and other participating countries, as well as schools similar to yours based on characteristics you select. You can also explore school contexts around the world by looking at PISA school principals' responses to questions about their schools. This website will remain active until **March 7, 2011**. Please download or print any information that you would like to keep.

Holly Xie and Dana Kelly U.S. PISA National Program Managers National Center for Education Statistics (NCES) U.S. Department of Education Edit text

### What would you like to do?

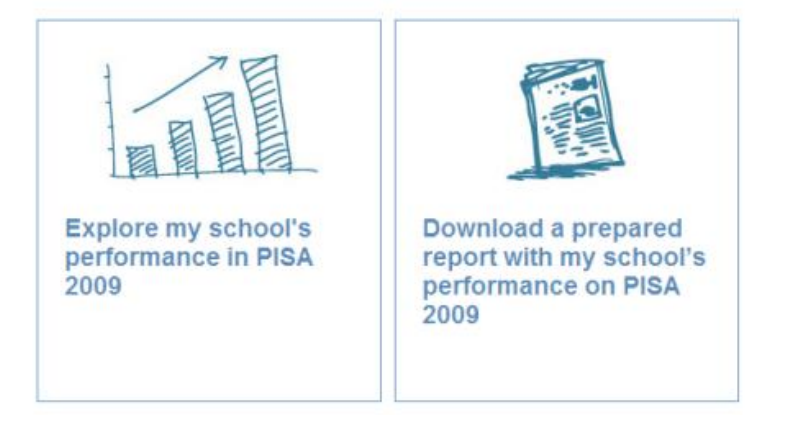

PISA 2009 U.S. Report PISA 2009 International Report PISA International Data Explorer Sample Test Questions from PISA More about PISA

This is the first page site users see after logging in. From here, they can see their school's performance through a number of different filters or download a report of their school's performance. The module on the right-hand side provides links to other PISA-related resources.

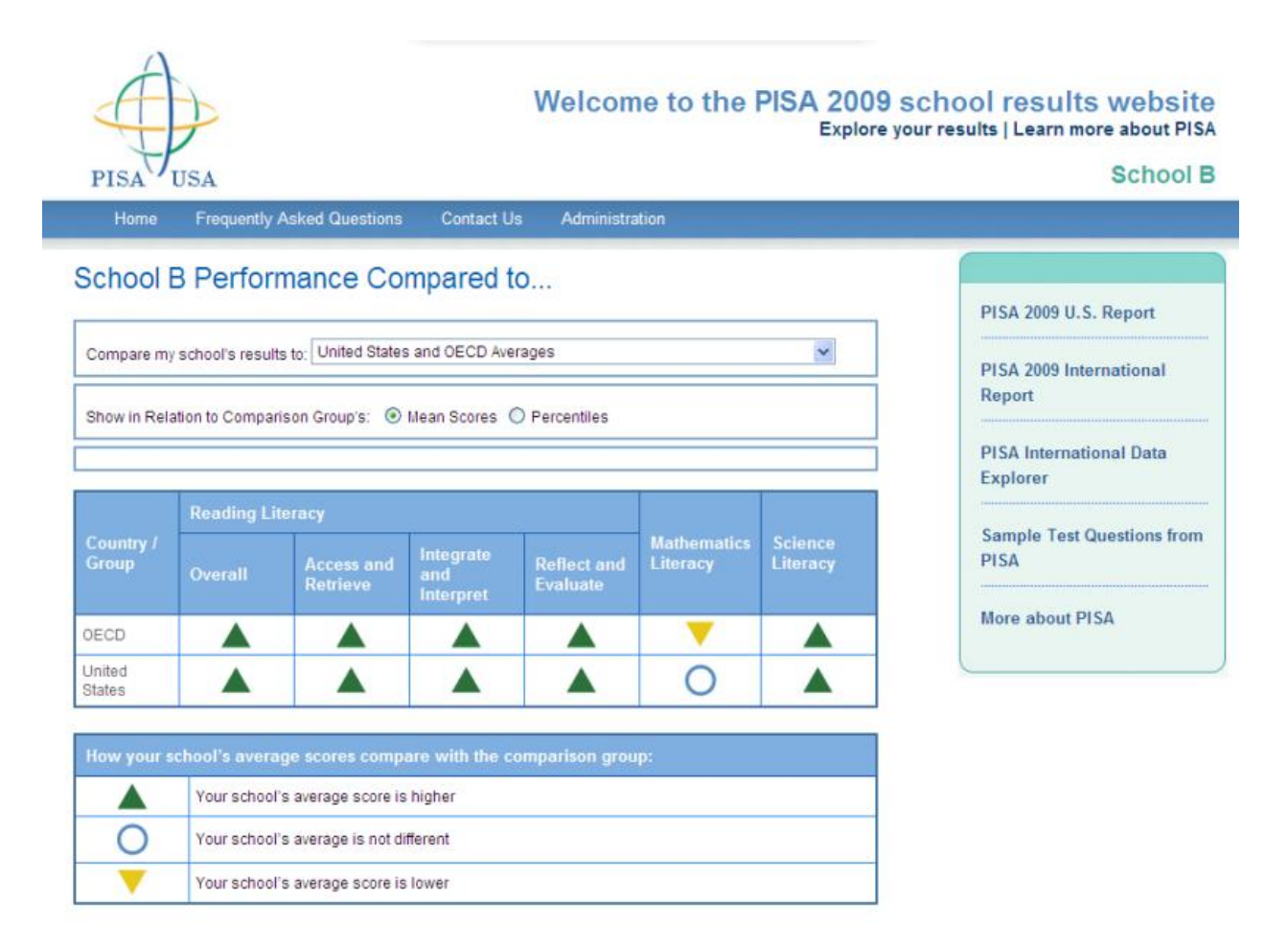

This is the first page site users see after clicking "Explore my school's performance in PISA 2009" on the previous page. This filter compares the school's performance against OECD and United States comparison groups.

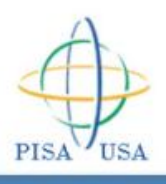

### Welcome to the PISA 2009 school results website Explore your results | Learn more about PISA

#### School B

PISA 2009 U.S. Report

PISA 2009 International

**PISA International Data** 

Sample Test Questions from

Report

Explorer

PISA

More about PISA

Frequently Asked Questions Contact Us

# School B Performance Compared to ...

| Compare my school's results to: | Schools like mine in the United States | * |
|---------------------------------|----------------------------------------|---|
|                                 |                                        |   |
|                                 |                                        |   |

Each comparison is based on a single school characteristic shared with your school (for example, school enrollment), not all of the variables shown.

| Country /<br>Group                                                                                                    | Reading Lit                                                      |                        |                               |                         |                         |                     |  |  |
|----------------------------------------------------------------------------------------------------|------------------------------------------------------------------|------------------------|-------------------------------|-------------------------|-------------------------|---------------------|--|--|
|                                                                                                    | Overall                                                          | Access and<br>Retrieve | Integrate<br>and<br>interpret | Reflect and<br>Evaluate | Mathematics<br>Literacy | Science<br>Literacy |  |  |
| Private<br>schools                                                                                                    |                                                                  |                        |                               |                         | 0                       |                     |  |  |
| Schools with<br>1500 or<br>more<br>students                                                                               |                                                                  | 0                      | 0                             | 0                       | 0                       |                     |  |  |
| Schools with<br>40% to<br>59.9%<br>students<br>whose first<br>language is<br>not the test<br>language                     | 0                                                                | •                      | •                             | •                       |                         |                     |  |  |
| Schools<br>located in a<br>rural area                                                                                     |                                                                  |                        |                               |                         | 0                       |                     |  |  |
| Schools with<br>a similar<br>proportion<br>(+/- 10%) of<br>students<br>eligible for<br>free or<br>reduced-<br>price lunch |                                                                  |                        | 0                             |                         | 0                       | 0                   |  |  |
|                                                                                                    |                                                                  |                        |                               |                         |                         |                     |  |  |
| now your so                                                                                                    | Your school's average score's compare with the comparison group: |                        |                               |                         |                         |                     |  |  |
| 0                                                                                                    | Your school's average is not different                           |                        |                               |                         |                         |                     |  |  |
| <b>V</b>                                                                                                    | Your school's average score is lower                             |                        |                               |                         |                         |                     |  |  |

This filter compares the school's performance against other schools with similar characteristics in the United States. It is another one of the filters available in the drop-down menu next to "Compare my school's results to:"